## **Completing Multi-Factor Authentication** *Two Easy Steps for Added Security*

1) Go to http://access.fmolhs.org/

## 2) Login with your FMOL username & password

|                                   |                       | Please log on |  |
|-----------------------------------|-----------------------|---------------|--|
| NetScaler with<br>Unified Gateway | User name<br>Password |               |  |
|                                   |                       | Log On        |  |

## 3) Enroll your device

- a) Smart phones/devices: Select "Enroll Imprivata ID" to register your mobile device via the "Imprivata ID" app available from the App store. Note: The App does not require an active data plan, if no mobile data plan is available, download the app via Wifi once and the app will allow for authentication without using data to generate codes.
- b) Cellular devices: Click "Enroll another method" to enroll a cell number for texting without using a smart phone/device.

| ^                                 | dditional Information Required                                                                                                    |  |
|-----------------------------------|----------------------------------------------------------------------------------------------------|--|
| NetScaler with<br>Unified Gateway | Enroll your Imprivata ID<br>1. Install the free Imprivata ID app. Topics Topics<br>2. Open the Imprivata ID app or your smartphone.<br>3. Follow the app setup instructions.<br>4. Locate the serial number and token code in your app and enter<br>below.<br>Serial number (12 characters)<br>Token Gode (6 digits)<br>Salarit<br>Back |  |
|                                   | 🖞 imprivata                                                                                                    |  |
|                                   |                                                                                                    |  |

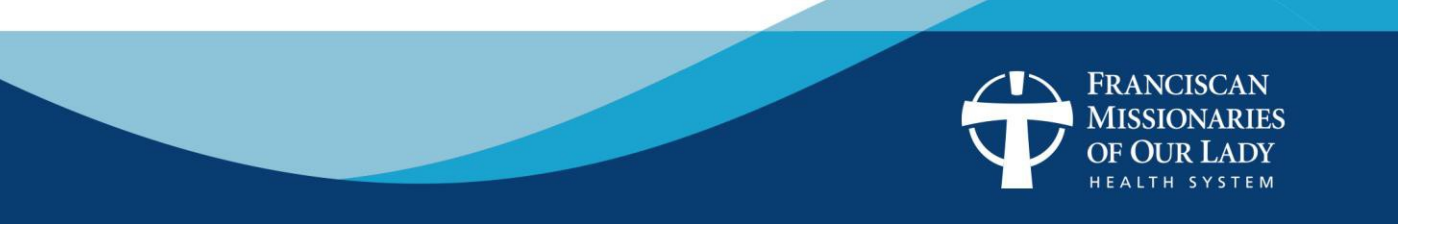

4) When opening the app for the first time after registering, you may need to press the down arrow to see the "IMPR" serial number (12 char) shown in the screenshot below.

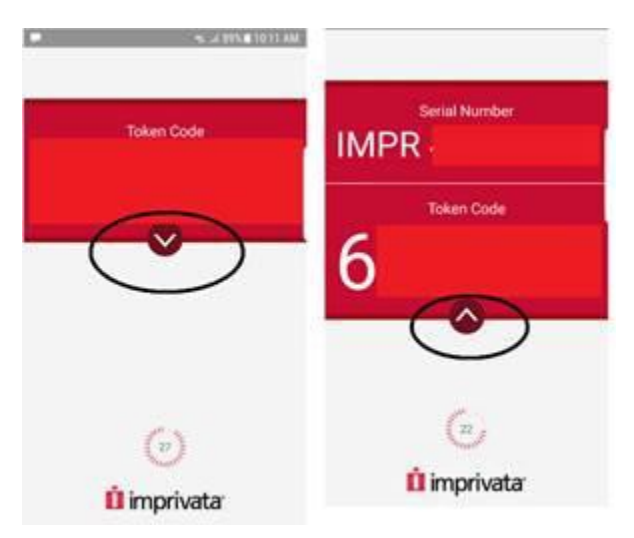

5) After this is complete, you will be prompted to enroll/register your phone number. Texting authentication is all that's available, not phone calls.

| NetScaler with<br>Unified Gateway | dditional Information Required   SMS code   To protect your account, we are introducing SMS code.   SMS code allows you to log into your remote network by entering a one-time code delivered to your mobile phone via a text message (SMS).   Image: Setup time:   Image: Setup time:   Image: This computer and your mobile phone.   De this taker   Back | × |
|-----------------------------------|----------------------------------------------------------------------------------------------------|---|
| d                                 | u imprivata                                                                                                    |   |

6) Now you are ready to use MFA when logging in to the portal remotely.

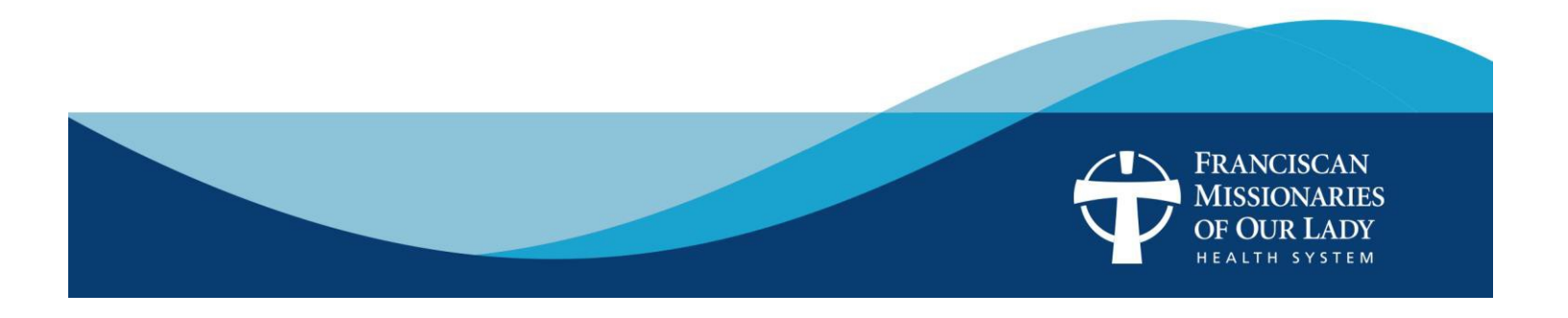

## MFA Enrollment through VPN

| S Cisco AnyConnect   68.224.178.103                                                                                                    | Sisco AnyConnect   68.224.178.103            |
|----------------------------------------------------------------------------------------------------|----------------------------------------------|
| Answer:                                                                                                    | Answer:                                      |
| Authentication Message                                                                                                    | Authentication Message                       |
| Enroll Imprivata ID (TM) in 4 steps. (1) Install<br>the Imprivata ID app on your smartphone, (2)<br>Open the app, (3) Locate the 12 character Serial<br>Number and enter it below, or enter S to skip. | (4) Locate and enter the 6-digit Token Code. |
| Continue Cancel                                                                                                    | Continue Cancel                              |
|                                                                                                    |                                              |
| Enroll Imprivata ID (TM) in 4 steps. (1) Install the                                                                                                    | Enter the "Token Code" from the Imprivata ID |
| Imprivata ID app on your smartphone, (2) Open the                                                                                                    | Арр.                                         |
| app, (3) Locate the 12 character Serial Number e.g.<br>"IMPR 1234 5678" and enter it                                                                                                    |                                              |

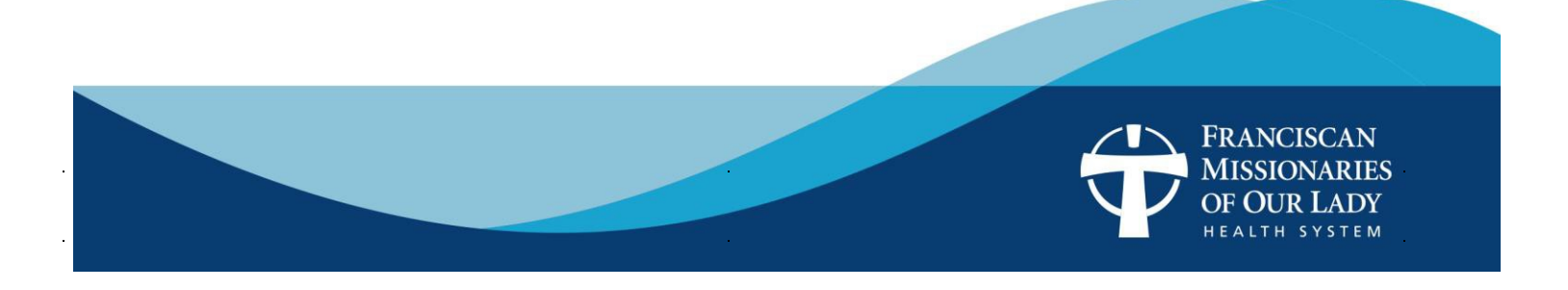

| S Cisco AnyConnect   68.224.178.103                                                                                                    | Sisco AnyConnect   68.224.178.103                                                          |
|----------------------------------------------------------------------------------------------------|--------------------------------------------------------------------------------------------|
| Answer:<br>Authentication Message<br>Enroll SMS code verification in 2 steps. (STEP 1)<br>Enter your mobile phone number with area code,<br>or enter S to skip. Message and data rates may<br>apply. | Answer:<br>Authentication Message<br>Is this the right number: (555) 555-5555? (Y or<br>N) |
| Continue Cancel                                                                                                    | Continue Cancel                                                                            |
| Enter your mobile phone number to setup MFA<br>through texting.                                                                                                    | Confirm mobile number by typing "Y" ad hit continue.                                       |

| S Cisco AnyConnect   68.224.178.103                                                                                                    |
|----------------------------------------------------------------------------------------------------|
| Answer:<br>Authentication Message<br>(STEP 2) A text message was sent to your<br>mobile phone (555) 555-5555. Enter the<br>verification code from that message, or enter R<br>to retry. |
| Continue Cancel                                                                                                    |

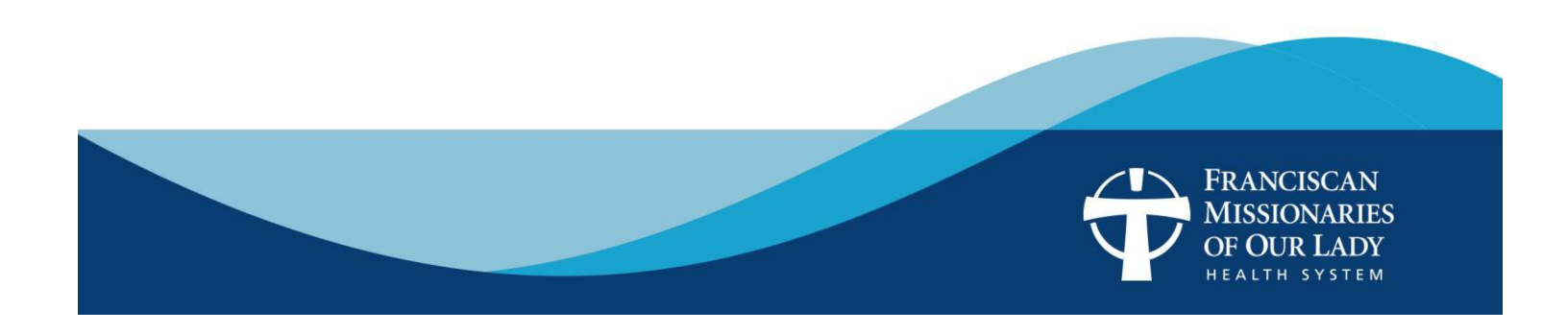